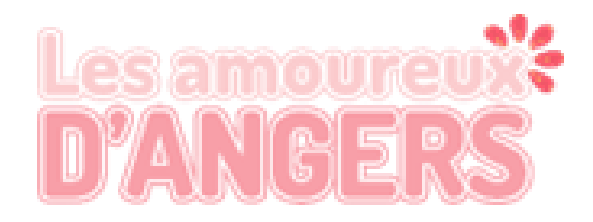

# ttow to use Baludik

### 1. Please, download the app Baludik on your smartphone.

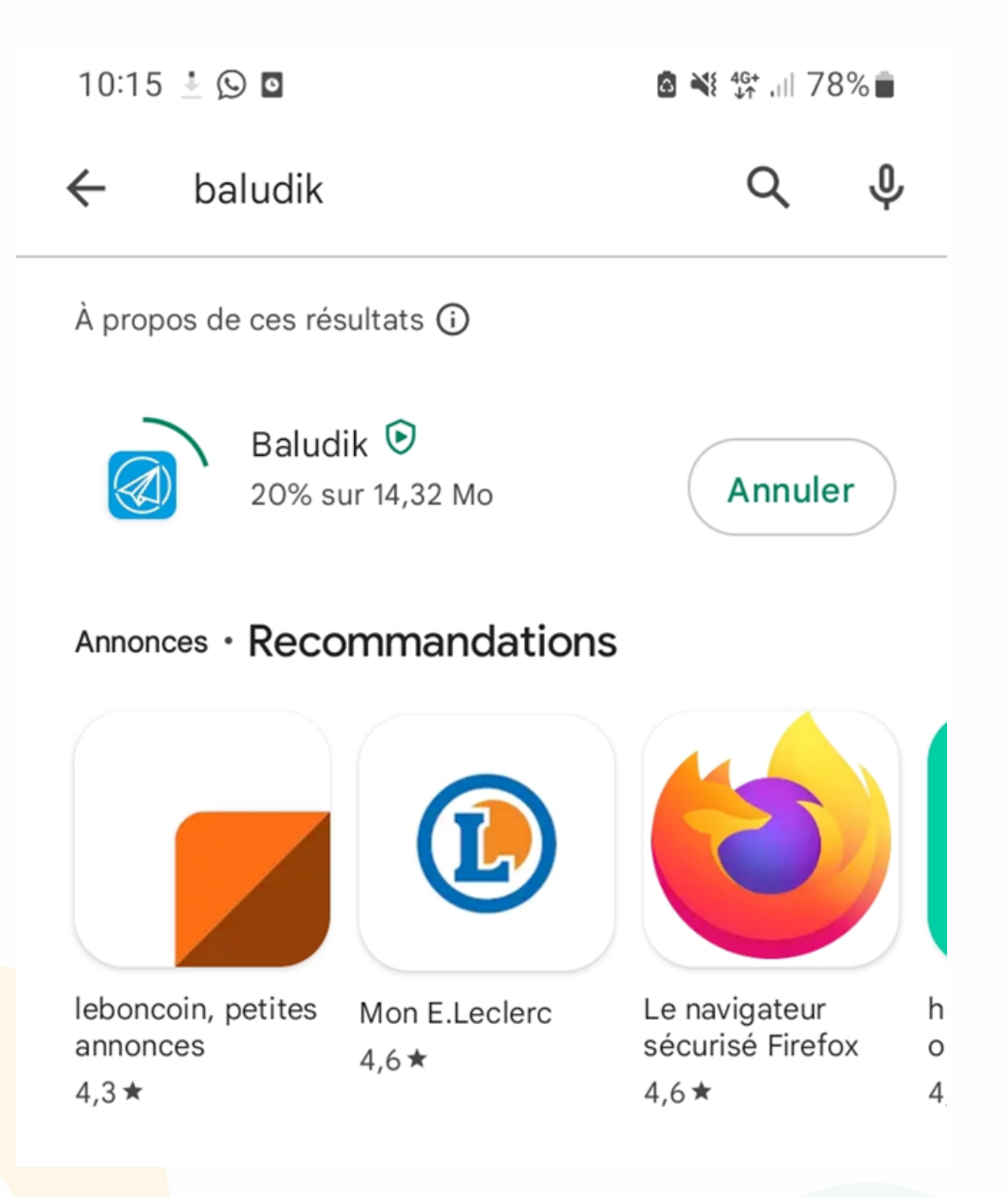

2. Once you've opened the app, accept the tracking option

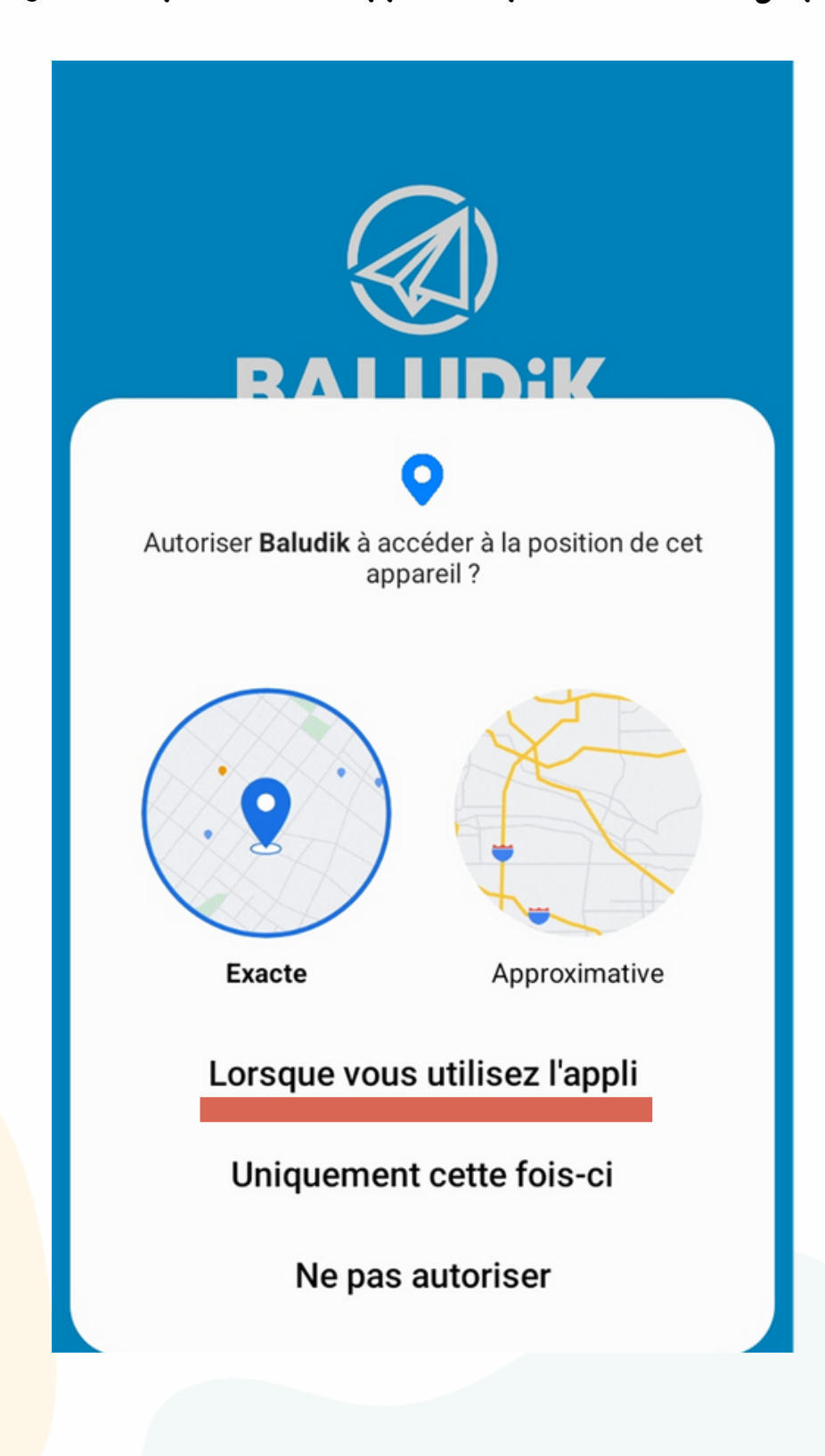

#### 3. You can continue without an account

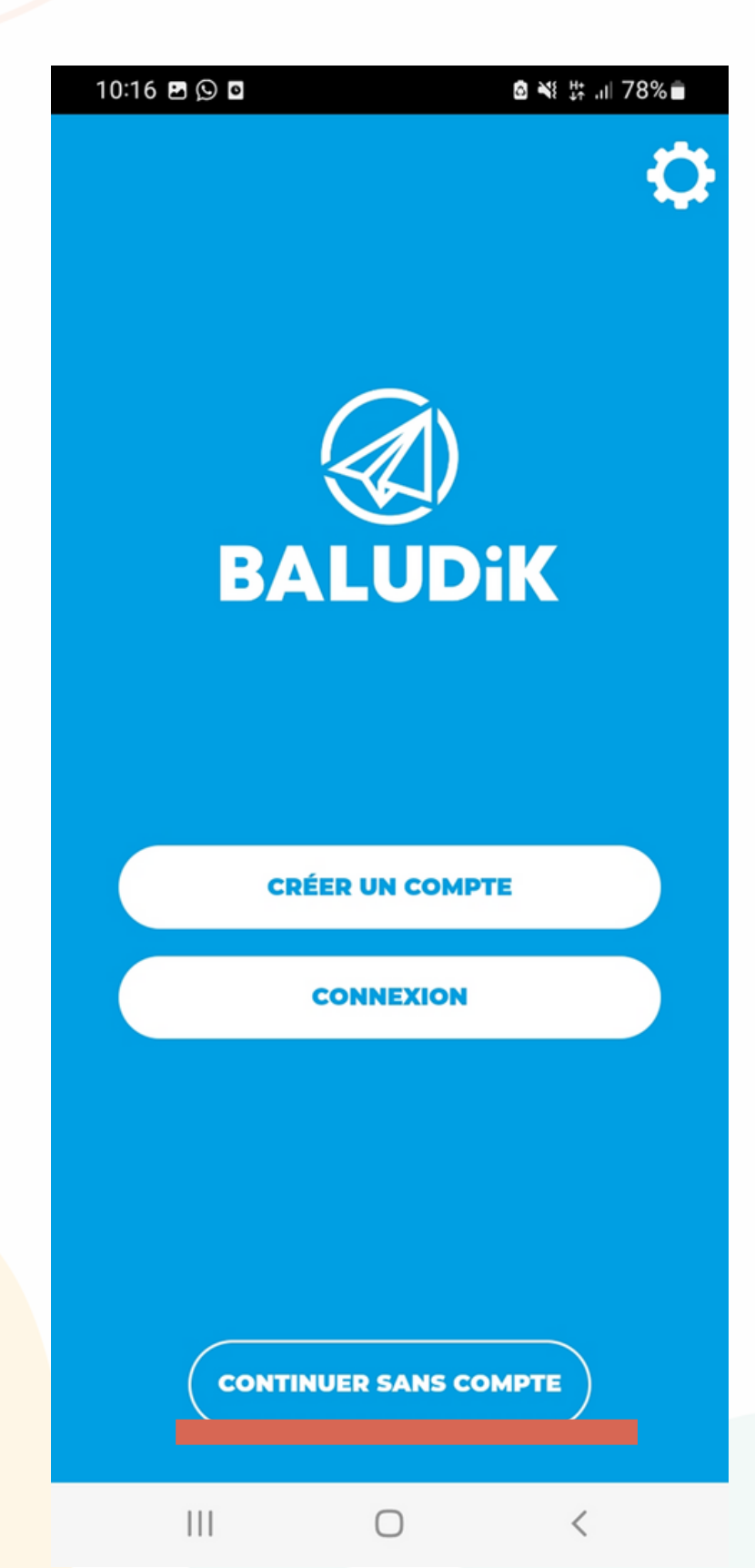

## 4. Look for « Ville d'Angers », after clicking on the magnifying glass

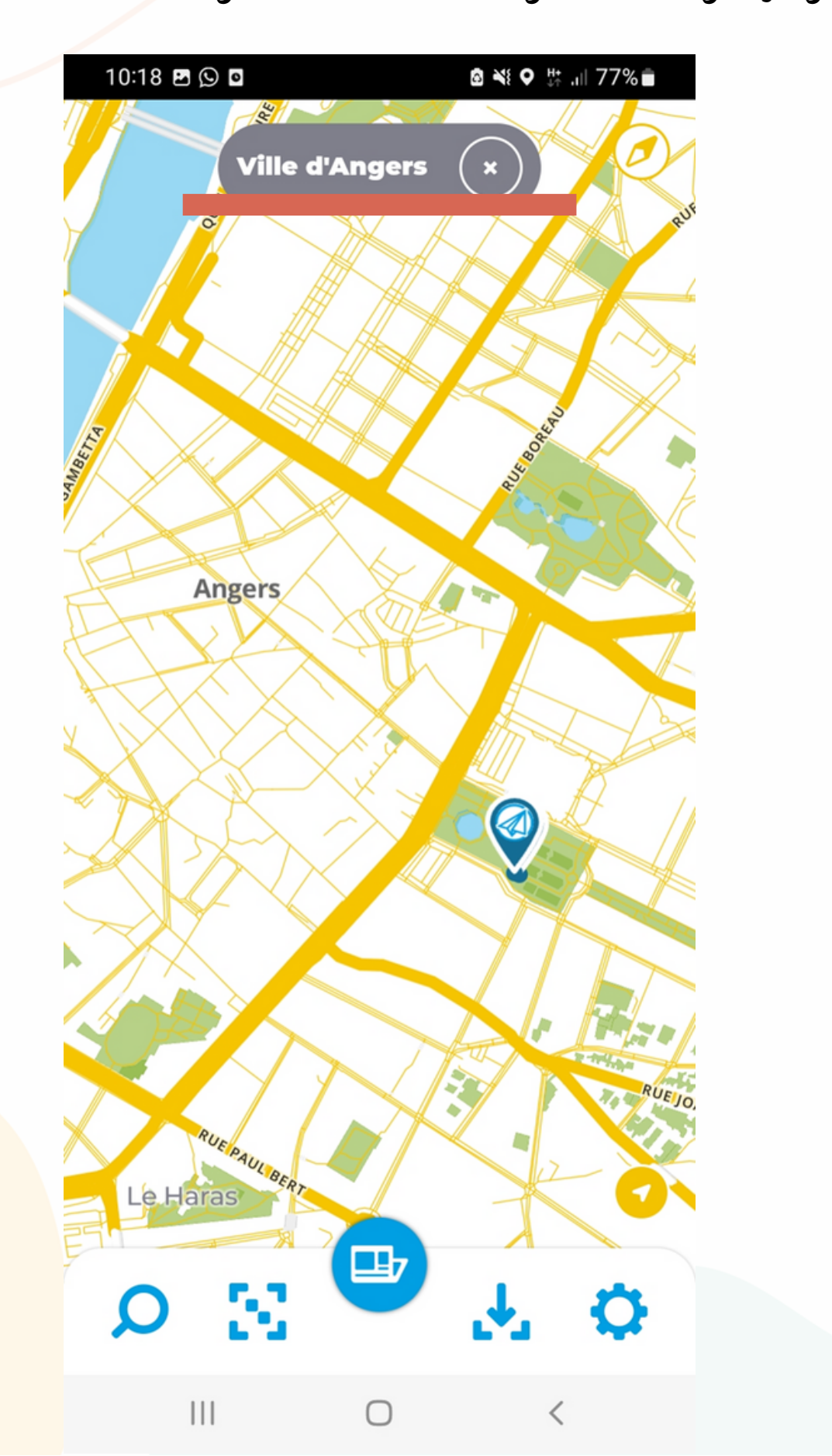

5. You will se two blue points appearing, click on the one in english. Once selected clik on " open "

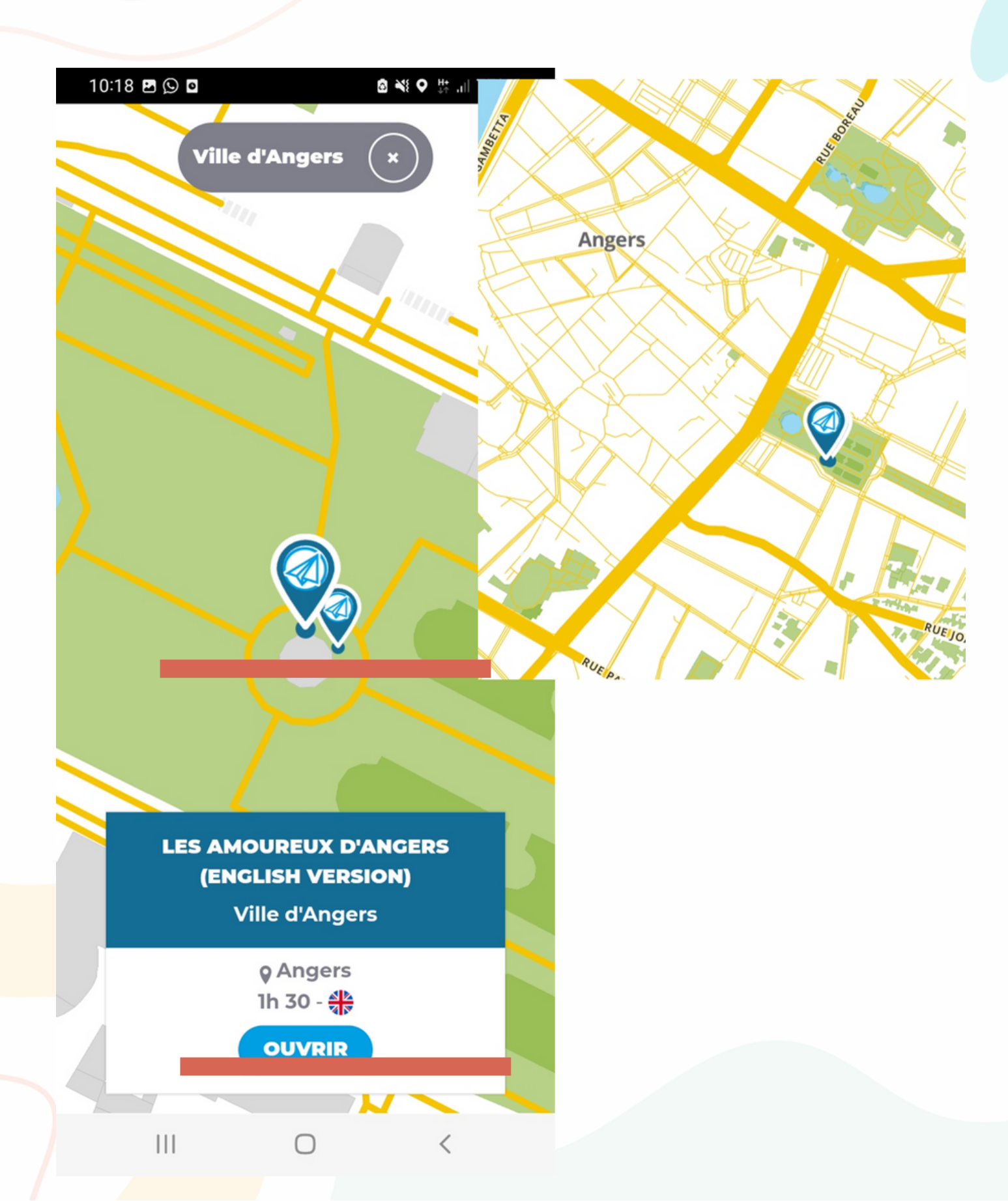

#### 6. Then read the caption and scroll down until « download »

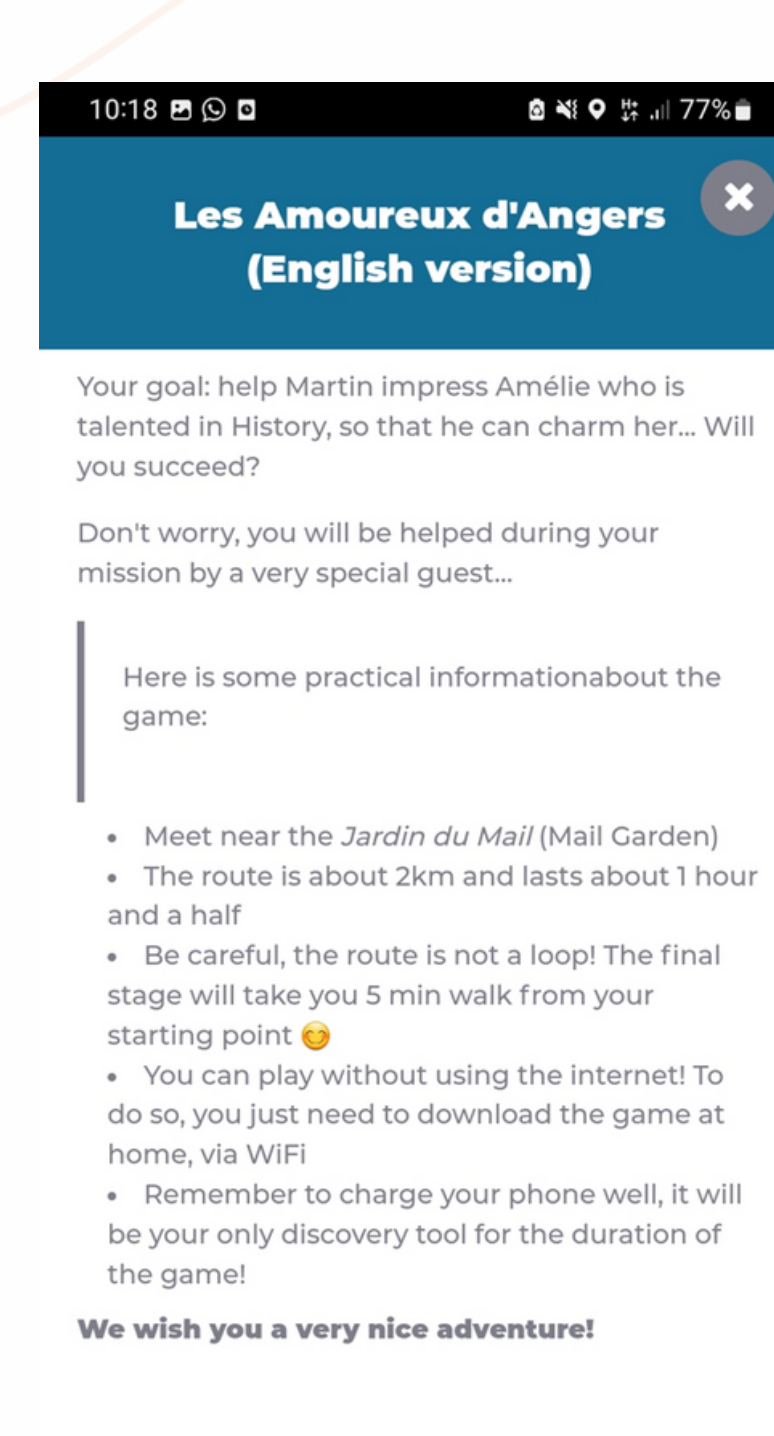

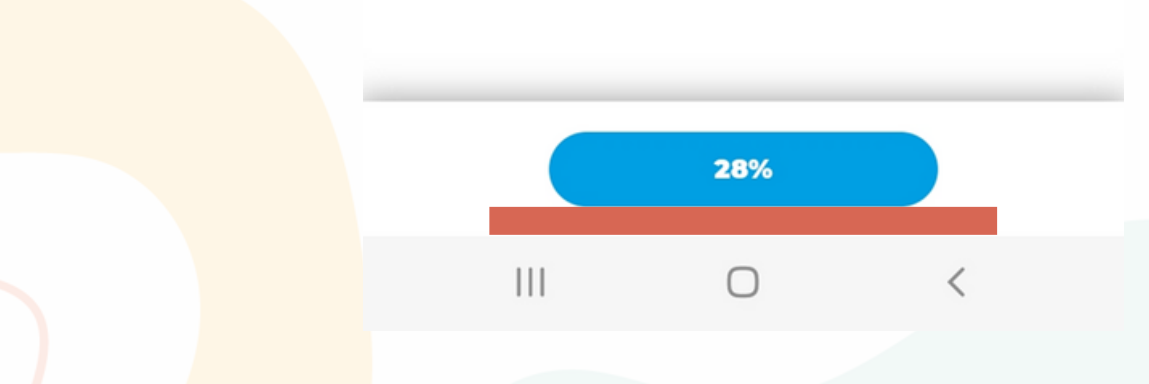

## 7. Once downloaded, click on « start ». A countdown will appear

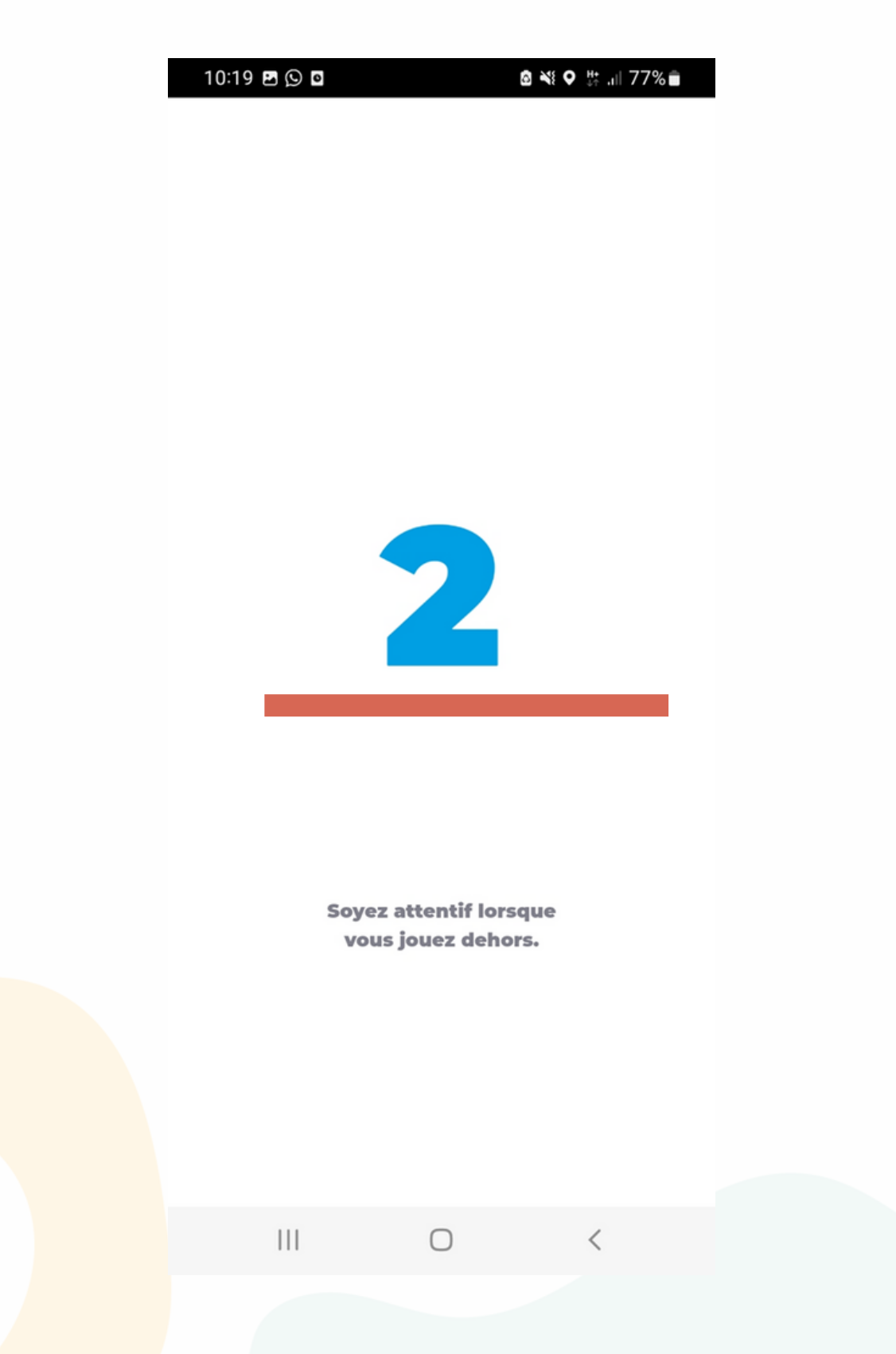

## 8. Click on « introduction ». Then, click on continue

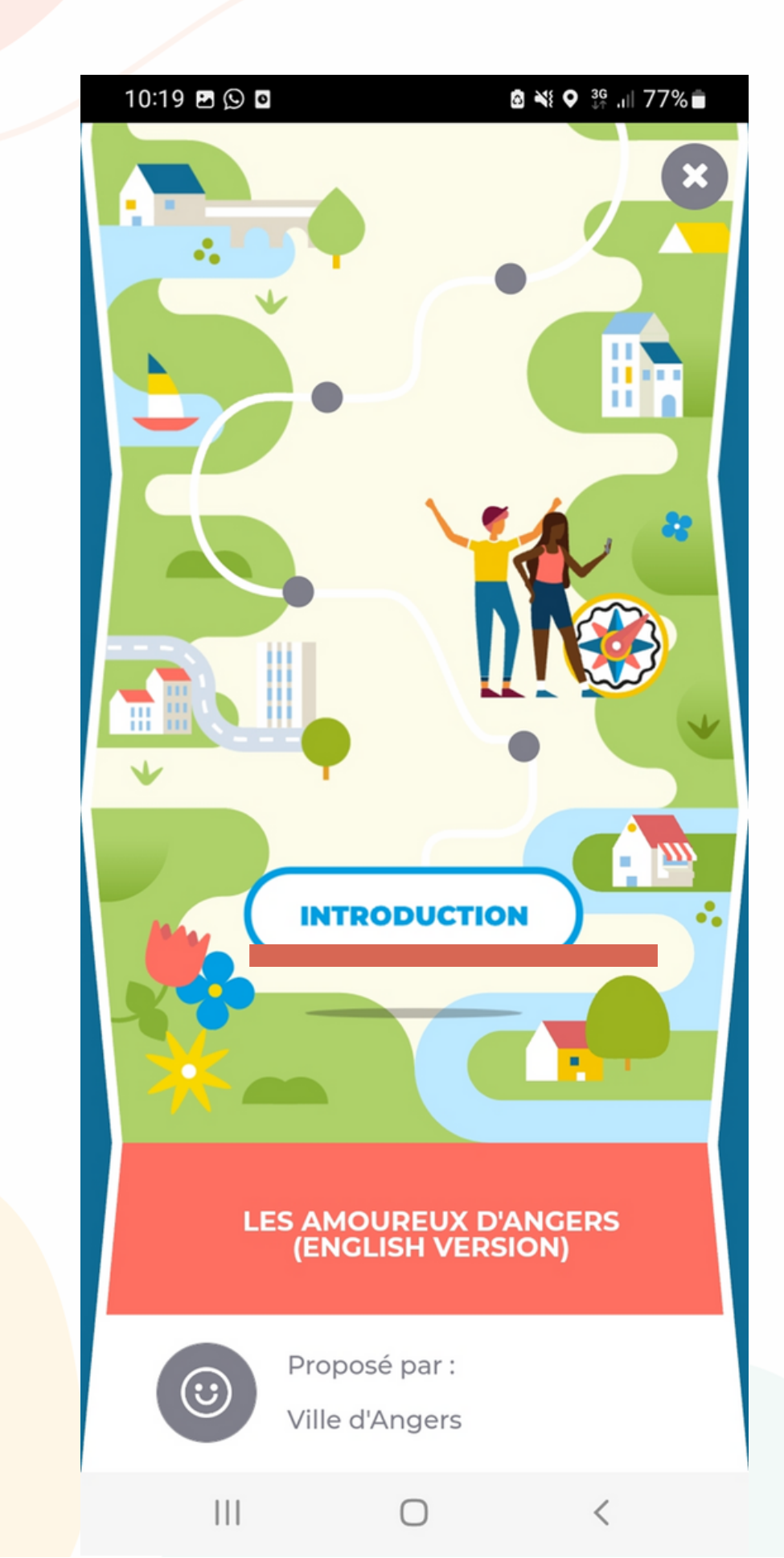

9. The same map than the one at the start will appear and you'll have to click on the red dot sourrounded by yellow

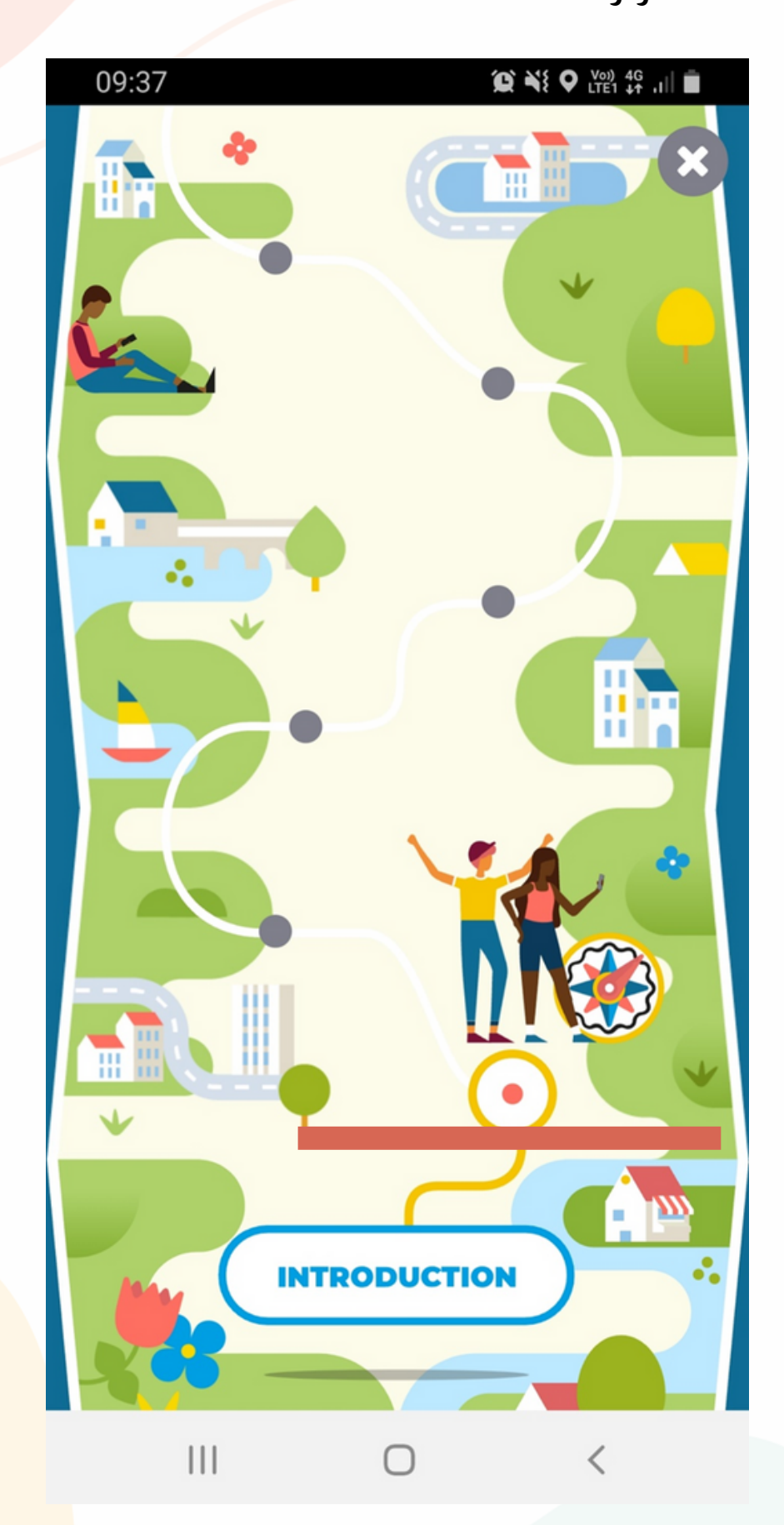

10. Then follow the clues to go to the point (if you do not find how it works or if you cannot find the clues, click on the little red locker on the right side of the screen). If you found the place thanks to the clues, click on « access to content »

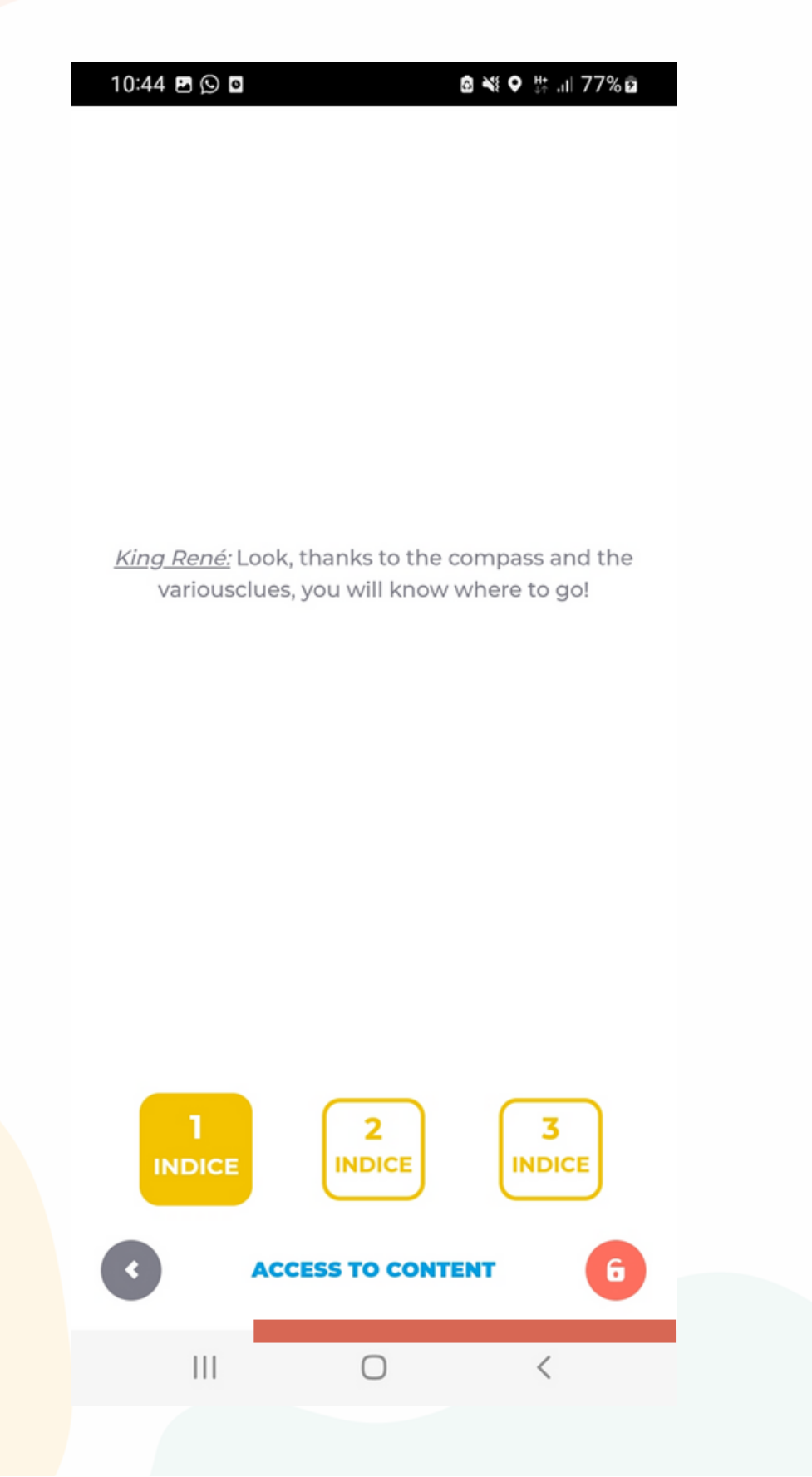

11. Then, the content appears on your phone. You can listen to abd reade some explanations about the place you are. Then, click on « continue »

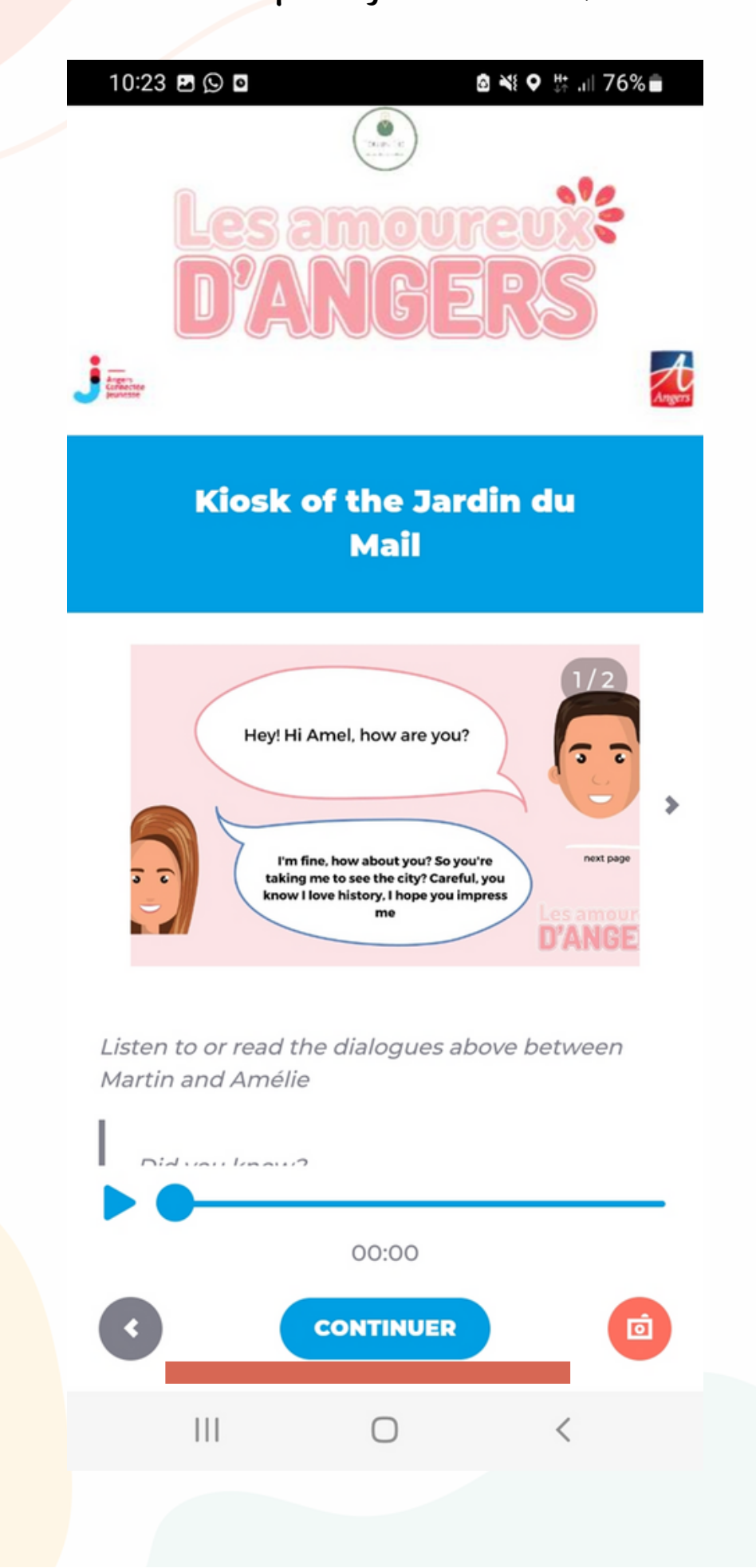

12. You will be back on the map. You will see your first step completed, you can then go to the next station by clicking on the red dot sourrounded by yellow

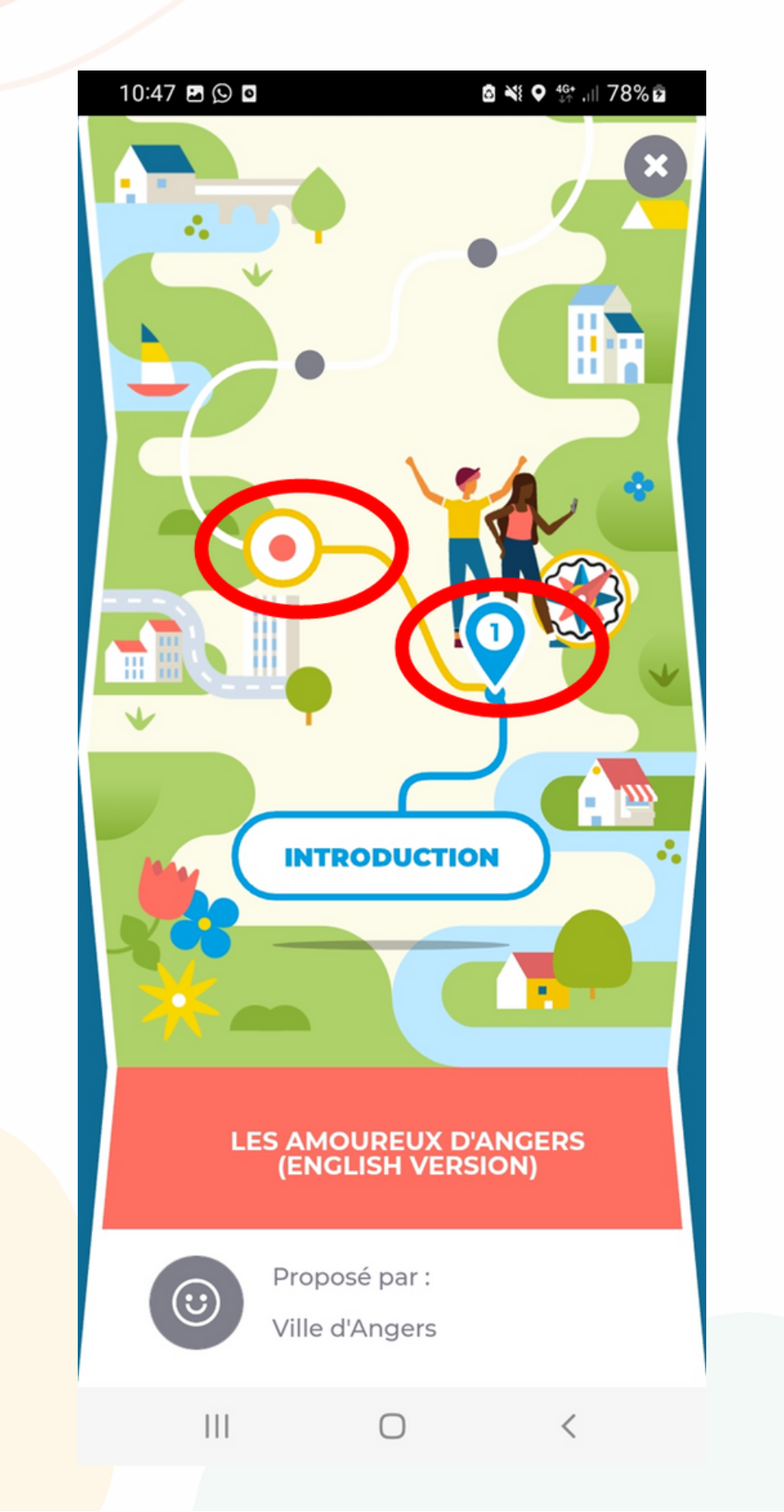